## **REGULA: AN APP FOR PLANT GROWTH REGULATOR MANAGEMENT IN COTTON**

F.R. Echer São Paulo Western University – Unoeste Presidente Prudente, SP Brasil C.A. Rosolem São Paulo State University – FCA/Unesp Botucatu, SP Brazil G. Scandolieri F.V. Maracci São Paulo Western University – Unoeste Presidente Prudente, SP Brazil

#### **Abstract**

Plant growth regulators (PGR) are largely adopted by cotton growers in a wide range of growing conditions around the world. In large cotton fields, the timing between plant monitoring and decision-making must be short and a smartphone application (app) could help growers in the management of their fields. The purpose of this work was to present step by step the use of a smartphone application (REGULA) for PGR management in cotton fields. REGULA was built in Android Studio development platform, and the database used was SQLite, native of Android and for a better function's use API's fragments, Navigation Drawer and Swipe View Tabs were implemented. In the main menu the user is able to register the farm's name and size, field's name and size, crop year, PGR type, tank of spraying, plant sampling, rate calculation and re-applying and growth report. For plant sampling, the user must select the farm, field and crop year to start the measurement of plant height, node number and the length of the top five internodes. Collected samples can be accessed in the Consult tab by clicking the Refresh button. All samples available for each field can be viewed in this screen. For PGR rate calculation, the user has to select the farm, crop year, field, PGR type, tank, the sample and finally the cultivar maturity group. The rate will be displayed in the same screen, as well as the total amount of PGR needed for that field. Also, it is possible to consult the complete information about, PGR type, PGR rate and amount per field used in each application. REGULA also provides an option for reapplying PGR rates in cases of losses by rainfall, by just inserting the time without rain if it was used adjuvant. Additionally, it is possible to monitor plant growth, using a growth parameter to compare. Finally, a report for PGR rates applied and reapplied shows the number of collected samples, number of applications and the total amount of PGR applied in the field.

#### **Introduction**

Plant growth regulators (PGR) are largely adopted by cotton growers in a wide range of growing conditions around the world. Cultivar's characteristics and the environment drive the plant growth and the excessive amount of rain on the first months of the crop alternated with sunny, warm days may result in plant rank growth. Differences between cultivars, i.e., daily growth rates, and climate variability during the growing season and from year to year make it difficult to anticipate growth regulator rates and time of application. Additionally, the timing between plant monitoring and decision-making must be short and a smartphone application (app) could help growers in the management of their fields. The purpose of this work was to present step by step the use of a smartphone app (REGULA) for PGR management in cotton fields.

#### **Materials and Methods**

REGULA was developed based on a method for PGR management suggested by Echer and Rosolem (2015). REGULA was built in Android Studio development platform, and the database used was SQLite, native of Android and for a better function's use API's fragments, Navigation Drawer and Swipe View Tabs were implemented.

# **Results and Discussion**

## Registering Farm, Field, Crop Year, PGR and Tank

In the main menu the user is able to register the farm's name and size, field's name and size, crop year, PGR type, tank of spraying, plant sampling, rate calculation and re-applying and growth report (Figure 1). To register a new farm, the user must inform the farm's name and size (hectares) and then save (Figure 2). It is possible to edit an already registered farm. The next step is register the field. First, select the farm of that field belongs to and inform the field name and area and then save (Figure 3). After that, inform the crop year in the selected farm already registered (Figure 4). To register a new plant growth regulator (PGR), just provide the name and the mepiquat chloride/chlormequat chloride active ingredient concentration (Figure 5). It is also possible to edit or delete a PGR already registered. In the tank tab the user can register the tank's name, tank capacity (liters) and also the spray volume that will be used for the PGR application (Figure 6).

| 18 <b>h. 🖬 🗟 🕲</b>                   | 1% 🖻 08:47 |                         | 🗑 🔋 🚺 📶 18%        | 2 18:38 | \$                         | <u>।</u><br>देखे | 1 📶 42% 🖥 07:51 |
|--------------------------------------|------------|-------------------------|--------------------|---------|----------------------------|------------------|-----------------|
| Plant Growth Regulator<br>Management | :          | Plant Growt<br>Manageme | th Regulator<br>nt | ÷       | Plant<br>Mana              | Growth Regulator | :               |
| Manage Farm                          | ELP        | REGISTER                | HELP               |         | REGISTER                   | NOTICE PERIOD    | HELP            |
| Manage Field                         |            | Farm:<br>Lageado        |                    |         | Farm:<br>Lageado<br>Field: |                  | -               |
| Manage Crop Year                     |            | Area (ha):              |                    |         | 23                         |                  |                 |
| Manage PGR                           |            | SAVE                    | CANCEL DELETE      |         | Area (ha):<br>200          |                  |                 |
| Manage Tank                          |            |                         |                    |         | SA                         | VE CANCEL        | DELETE          |
| Sampling                             |            |                         |                    |         | 23                         |                  |                 |
| Rate                                 | <b>):</b>  |                         |                    |         |                            |                  |                 |
| Rate Calculation                     |            |                         |                    |         |                            |                  |                 |
| Reapply                              |            |                         |                    |         |                            |                  |                 |
| Report                               |            |                         |                    |         |                            |                  |                 |
| Growth                               |            |                         |                    |         |                            |                  |                 |
| Figure 1. The main menu.             |            | Figure 2. Far           | m registration.    |         | Figure                     | 3. Field regist  | ration.         |

|                  |                      | h. 0 ŝ © | 42% 🖥 07:53 | ±₽     | Ô Ĉ                    | ନି ପ               | 0 .il 42% 🛙 | 07:55 | -             |                         | <b>ب</b> (۲        | 🛈 "11 24% 🖻 | 18:46 |
|------------------|----------------------|----------|-------------|--------|------------------------|--------------------|-------------|-------|---------------|-------------------------|--------------------|-------------|-------|
| Plant (<br>Manag | Growth Reg<br>Jement | gulator  |             | =      | Plant Grow<br>Manageme | th Regulator<br>nt |             | :     | =             | Plant Growt<br>Manageme | th Regulator<br>nt |             |       |
| REGISTER         | CON                  | ISULT    | HELP        |        | REGISTER               |                    | HELP        |       |               | REGISTER                |                    | HELP        |       |
| Farm:            |                      |          |             | PGR:   |                        |                    |             |       | Tank:         |                         |                    |             |       |
| Lageado          |                      |          | *           | PIX H  | С                      |                    |             |       | JD            |                         |                    |             |       |
| Crop Year:       |                      |          |             | PGR Co | ncentration i.a        | a.g/L:             |             |       | Tank Ca       | pacity (liters):        |                    |             |       |
| 2016             |                      |          |             | 250    |                        |                    |             |       | 2000          |                         |                    |             |       |
|                  | SAVE                 | CANCEL   |             |        | SAVE                   | CANCEL             | DELETE      |       | Spray V<br>40 | olume (l/ha):           |                    |             |       |
|                  |                      |          |             | PIX I  | HC                     |                    |             |       |               | SAVE                    | CANCEL             | DELETE      |       |
|                  |                      |          |             |        |                        |                    |             |       |               |                         |                    |             |       |
|                  |                      |          |             |        |                        |                    |             |       |               |                         |                    |             |       |
|                  |                      |          |             |        |                        |                    |             |       |               |                         |                    |             |       |
|                  |                      |          |             |        |                        |                    |             |       |               |                         |                    |             |       |
|                  |                      |          |             |        |                        |                    |             |       |               |                         |                    |             |       |
|                  |                      |          |             |        |                        |                    |             |       |               |                         |                    |             |       |
|                  |                      |          |             |        |                        |                    |             |       |               |                         |                    |             |       |
|                  |                      |          |             |        |                        |                    |             |       |               |                         |                    |             |       |
|                  |                      |          |             |        |                        |                    |             |       |               |                         |                    |             |       |

Figure 4. Crop year registration

Figure 5. PGR registration.

Figure 6. Tank registration.

## **Collecting samples**

Next, the user must select the farm, field and crop year to start the measurement of plant height (in centimeters), node number and the length of the top five internodes (ALT5, according to Landivar, 1998) (in centimeters) (Figure 7). It is necessary to evaluate at least three plants to finish a sample (Figure 8). The value will be the average of three plants for plant height and node number. The ALT5 is automatically calculated by dividing the total length of the top 5 internodes by 5, and it indicates the plant growth vigor. Collected samples can be accessed in the Consult tab by clicking the Refresh button. All samples available for each field can be viewed in this screen (Figure 9).

| -                                    | Ø 🗊 1                | ul 24% 🗟 18:46 |                                      | > © ¦1.              | al 83% 菌 08:42 | © 🗘 🖃                                | ≥ ⊘ ‡1                 | al 82% 💼 08:43 |
|--------------------------------------|----------------------|----------------|--------------------------------------|----------------------|----------------|--------------------------------------|------------------------|----------------|
| Plant Growth Regulator<br>Management |                      |                | Plant Growth Regulator<br>Management |                      |                | Plant Growth Regulator<br>Management |                        |                |
| COLLECT                              | CONSULT              | HELP           | COLLECT                              | CONSULT              | HELP           | COLLECT                              | CONSULT                | HELP           |
| Farm:                                |                      |                |                                      |                      |                | Farm:                                |                        |                |
| Lageado                              |                      | *              | Field:                               |                      |                | Lageado                              |                        | -              |
| Crop Year:                           |                      |                | 23                                   |                      |                | Crop Year:                           |                        |                |
| 2016                                 |                      | *              | Plant Height (cm):                   |                      |                | 2016                                 |                        | ~              |
| Field:                               |                      |                | height                               |                      |                | Field:                               |                        |                |
| 23                                   |                      |                | Node Number:                         |                      |                | 23                                   |                        |                |
| Plant Height (cm):                   |                      |                | node                                 |                      |                | Sample:                              |                        |                |
| 35                                   |                      |                | Average length of the                | e top five internode | s:             | Sampling: 3 Da                       | te: 21/06/2016 Hei     | ght: 37.33 💌   |
| Node Number:                         |                      |                | ALT5                                 |                      |                | Sample: 3                            |                        |                |
| 8                                    |                      |                | ADD                                  | DELETE               | ANCEL          | Sample.                              |                        |                |
| Average length of th                 | e top five internode | s:             |                                      | FINICI               |                | Plant Height (cm):                   | 37.333332              |                |
| 16                                   |                      |                |                                      | LINIOL               |                | Node Number: 9                       |                        |                |
| ADD                                  | DELETE C             | ANCEL          | Plant 1 Height: 3                    | 35.0cm Node: 8 A     | LT5: 3.2cm     | Average length of                    | the top five internode | s: 3,2         |
|                                      | FINISH               |                | Plant 2 Height: 3                    | 88.0cm Node: 9 A     | LT5: 3.0cm     | Date it was Collect                  | ed: 21/06/2016         |                |
|                                      |                      |                | Plant 3 Height: 3                    | 39.0cm Node: 10      | ALT5: 3.4cm    | DELETE                               | CANCEL R               | EFRESH         |
|                                      |                      |                |                                      |                      |                |                                      |                        |                |

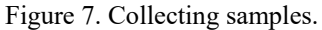

Figure 8. Adding a sample.

Figure 9. Consulting a sample.

#### PGR rate calculation

Next, the user must select the farm, crop year, field, PGR type, tank, the sample and finally the cultivar maturity group: Early for early cycle cultivar; Late for intermediate/late cycle cultivars or Late + favorable weather condition for fields with late cultivars plus a favorable weather condition for rank growth such as high temperatures and good soil humidity (Figure 10). In the same screen, the rate (ml ha<sup>-1</sup>), the total amount of PGR (liters) needed for that field (rate multiplied by field area) and the number of tanks per field will be displayed below cultivar maturity information (Figure 11). In the consult tab, the user can check the complete information about, PGR type, PGR rate and amount per field used in each application (Figure 12).

#### PGR rate - reapply

Cotton fields, especially in tropical regions under rainfed conditions, are subjected to PGR losses due to rain occurrence after PGR application. In this case, it is necessary to reapply the PGR, and based on findings of Echer and Rosolem (2012), the amount of PGR to be reapplied is dependent of time without rain and adjuvant. The user needs to select the farm, field, the day of the last application, the time without rain (in minutes - from the last application to rainfall occurrence), the spray volume (l ha<sup>-1</sup>) and inform if it was used adjuvant. The rate to be reapplied, the amount per tank and the amount per field will be displayed in the bottom of the screen (Figure 13). In the consult tab it is possible to check the date, PGR rate, adjuvant use and spray volume for each reapplication (Figure 14). Additionally, it is possible to monitor plant growth and a model proposed by Yeates (2007) is used as parameter (full line). Each evaluation done by the user and saved will add a dot in the graph (Figure 15), and when the dot is above the line, plant growth needs to be controlled. Finally, a report for PGR rates applied (Figure 16) and reapplied (Figure 17) shows the number of collected samples, number of applications and the total amount of PGR applied in the field.

| S 🖸 🛪 🛛 🕺 🔂 👖 🚺 👔 78% 🖬 09:00                | 09:01 🗟 🛸 🎯 🖫 😡 09:01                        | 💬 🖃 🛸 🖾 🕌 🚺 📶 77% 🖬 09:01            |
|----------------------------------------------|----------------------------------------------|--------------------------------------|
| Plant Growth Regulator<br>Management         | Plant Growth Regulator<br>Management         | Plant Growth Regulator<br>Management |
| CALCULATE CONSULT HELP                       | CALCULATE CONSULT HELP                       | CALCULATE CONSULT HELP               |
| Farm:                                        |                                              | Farm:                                |
| Lageado                                      | PGR:                                         | Lageado                              |
| Crop Year:                                   | PIX HC -                                     | Crop Year:                           |
| 2016                                         | Tank:                                        | 2016 -                               |
| Field:                                       | JD 2000 👻                                    | Field:                               |
| 23                                           | Sample:                                      | 23                                   |
| DOD-                                         | Sampling: 1 Date: 21/06/2016 Height: 38.66 💌 | Last Application:                    |
| PIX HC *                                     | Cultivar Maturity:                           | Application: 1 Date: 20/06/2016      |
| Tank:                                        | Late                                         | PGR: PIX HC                          |
| JD 2000                                      | Late + Favorable Weather Condition           |                                      |
| Sample:                                      |                                              | Tank Capacity (liters): 2000         |
| Sampling: 1 Date: 21/06/2016 Height: 38.66 🔻 | PGR Rate (ml/ha): 31.0                       | Cultivar Maturity: Late              |
| Cultivar Maturity:                           | Amount regulator/field: 6.2                  | PGR Rate (ml/ha): 197                |
| Late                                         | Number of tanks/field: 4.0                   | Amount regulator/field: 39,4         |
| O Late + Favorable Weather Condition         | SAVE CANCEL                                  | Number of tanks/field: 4             |

Figure 10. Rate calculation: selecting farm, field, PGR, tank sample and cultivar.

Figure 11. Rate calculation: rate, total amount of PGR and number of tanks/field.

Figure 12. Rate calculation: consult tab.

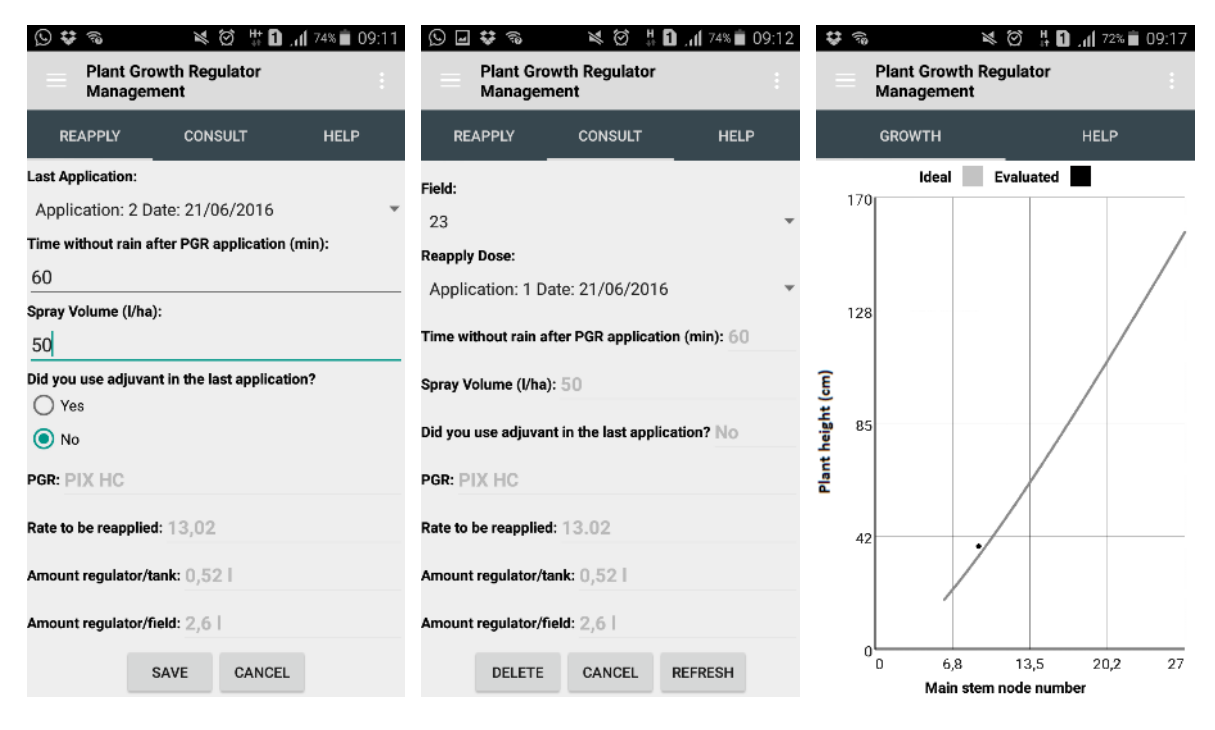

Figure 13. Rate calculation: reapplying.

Figure 14. Rate calculation: reapplying consult.

Figure 15. Growth report.

| ♥ ■ %  ♥ ■ %                           | .dl 72% 着 09:18 | <b>₩\$% \$</b>                      | 1 📊 72% 🛑 09:19 |
|----------------------------------------|-----------------|-------------------------------------|-----------------|
| Plant Growth Regulator<br>Management   |                 | Plant Growth Regulato<br>Management | r i             |
| REPORT                                 | HELP            | REPORT                              | HELP            |
| Farm:                                  |                 | Farm:                               |                 |
| Lageado                                | *               | Lageado                             | -               |
| Crop Year:                             |                 | Crop Year:                          |                 |
| 2016                                   | ~               | 2016                                | -               |
| Field:                                 |                 | Field:                              |                 |
| 23                                     | ~               | 23                                  | -               |
| # Samples: 1                           |                 | # Applications: 1                   |                 |
| # Applications: 2                      |                 | PGR Rate reapplied (ml/ha): 13.0    | 2               |
| Total PGR Rate applied (ml/ba): 228 () |                 | Did you use adjuvant in the last ap | plication?      |
| Total Port Nate aplied (mina). 220.0   |                 | Yes ()                              |                 |
|                                        |                 | No 0                                |                 |
|                                        |                 |                                     |                 |
|                                        |                 |                                     |                 |
|                                        |                 |                                     |                 |
|                                        |                 |                                     |                 |

Figure 16. Report: the number o samples, PGR applications and the total amour applied can be checked in this tab.

Figure 17. Report: the number of reapplications and the rates reapplied as well as the adjuvant use can be viewed in this tab.

#### **Summary**

Plant growth regulators (PGR) are an important tool in cotton production systems. However, in large cotton fields, plant monitoring can be a timing consuming work and the time between plant monitoring and decision-making must be short and a smartphone application (app) could help growers in the management of their fields. REGULA was built in Android Studio development platform with the purpose of improve plant monitoring and PGR application methods, from sampling to application report.

### **Acknowledgements**

We would like to thank FAPESP (State of São Paulo Research Foundation) for providing scholarships to students during de basic experiments to develop the method employed in formulas of the calculation rates.

## **References**

Echer, F.R., Rosolem, C.A. 2017. Plant growth regulation: a method for fine tuning mepiquat rate in cotton. Pesq. Agropec. Trop., 47, p. 286-295.

Echer, F.R.; Rosolem, C.A. 2012. Plant growth regulator losses in cotton as a ected by adjuvants and rain. Cienc. Rural. vol.42, n.12, pp. 2138-2144.

Yeates, S. 2007. Cotton production and management guidelines for the Ord River Irrigation Area (ORIA). Growth regulation. 54 p.